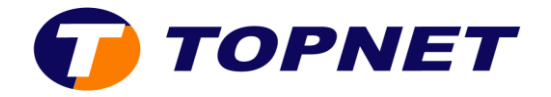

## **Ouverture des ports sur le modem Huawei HG531**

1. Accédez à l'interface du modem via l'adresse **192.168.1.1** 

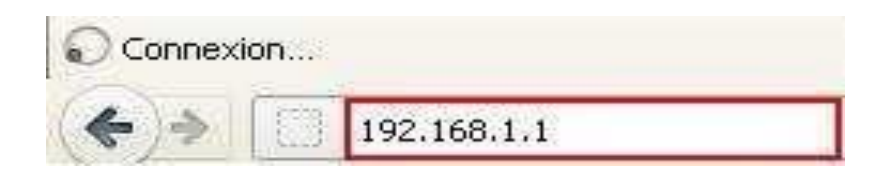

2. Saisissez « **topadmin** » comme Nom d'utilisateur et Mot de passe puis cliquez sur « **Connexion** ».

| <br>- u uunisa | iteur.        |               | -                  |
|----------------|---------------|---------------|--------------------|
| Mot de p       | iasse: 💽      | •••••         |                    |
| S'il vo        | ous plaît ent | rer votre nom | d'utilisateur et r |
| <br>passi      | e.            |               |                    |

3. Cliquez sur « Avancé » puis « NAT».

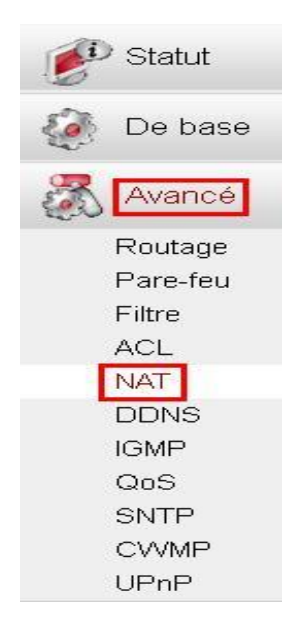

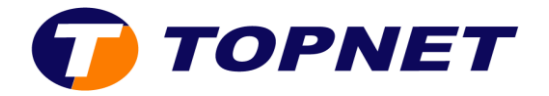

4. Allez dans « Mappage du port », cliquez sur « Nouveau » puis cochez « Personnalisation ».

| ALG             |           | DMZ             | P              | Aappage du   | port Ac              | tivation du port    |              |              |         |            |
|-----------------|-----------|-----------------|----------------|--------------|----------------------|---------------------|--------------|--------------|---------|------------|
| Mappage c       | lu port   |                 |                |              |                      |                     | Nouveau      | Supprim      | ər      | Aide       |
| Nom de mappage  | Int       | terface         | Protocole      | Hôte distant | Port initial externe | Port externe de fin | Port interne | Hôte externe | Activer | Supprime   |
| FTPServer       | INTERNET_ | TR069_R_0_35    | TCP            |              | 21                   | 21                  | 21           | 192.168.1.2  | Activer |            |
| <u></u>         |           | 2002)<br>       | <u>2111</u> 2) | 0 <u></u>    | ×2002                |                     |              | <u></u>      | <u></u> | - <u> </u> |
| Parametres      |           |                 |                |              |                      |                     |              | 12           |         |            |
|                 | Туре 🤇 💿  | Personnalisatio |                | 0            | Application          | ioisir              | *            |              |         |            |
| Inter           | rface :   | INTERNET_TROS   | 9_R_0_35       | ~            |                      |                     |              |              |         |            |
| Proto           | icole :   | TCP 🔽           |                |              |                      |                     |              |              |         |            |
| Hôte dis        | stant :   |                 |                | ]            |                      |                     |              |              |         |            |
| Port initial ex | terne:    |                 |                | ]            |                      |                     |              |              |         |            |
| Port externe d  | le fin :  |                 |                | ]            |                      |                     |              |              |         |            |
| Hôte ext        | erne :    |                 |                | ]            |                      |                     |              |              |         |            |
| Port int        | erne :    |                 |                | ]            |                      |                     |              |              |         |            |
| Nom du mapp     | page :    |                 |                | ]            |                      |                     |              |              |         |            |
|                 |           |                 |                | <b>d</b>     |                      |                     |              | Soume        | ettre   |            |

5. Remplissez les champs appropriés nécessaires à la création de l'application puis cliquez sur « **Soumettre** ».

| Mappage d       | lu port       |               |           |              |                   |                     | Nouveau          | Supprim      | er      | Aide      |
|-----------------|---------------|---------------|-----------|--------------|-------------------|---------------------|------------------|--------------|---------|-----------|
| Nom de mappage  | Interfac      | ce            | Protocole | Hôte distant | Port initial exte | rne Port externe de | fin Port interne | Hôte externe | Activer | Supprimer |
| FTPServer       | INTERNET_TROP | 69_R_0_35     | TCP       |              | 21                | 21                  | 21               | 192.168.1.2  | Activer |           |
|                 |               |               |           |              |                   |                     |                  |              |         |           |
| Parametres      |               |               |           |              |                   |                     |                  |              |         |           |
|                 | Type : 💿 Pe   | rsonnalisatio | n         | 0            | Application       | Choisir             | ~                |              |         |           |
| Inter           | face : INTE   | RNET_TROS     | 9_R_0_35  | ~            |                   |                     |                  |              |         |           |
| Proto           | cole : TCP/   | /UDP 🔽        |           |              |                   |                     |                  |              |         |           |
| Hôte dis        | stant :       |               |           | ]            |                   |                     |                  |              |         |           |
| Port initial ex | terne: 5500   | )             |           |              |                   |                     |                  |              |         |           |
| Port externe d  | le fin : 5600 | )             |           |              |                   |                     |                  |              |         |           |
| Hôte ext        | erne : 192.   | 168.1.2       |           | ]            |                   |                     |                  |              |         |           |
| Port int        | erne : 5500   | )             |           |              |                   |                     |                  |              |         |           |
| Nom du mapp     | oage : eMu    | le            |           | 1            |                   |                     |                  |              |         |           |
|                 |               |               |           |              |                   |                     |                  | Soum         | ettre   |           |

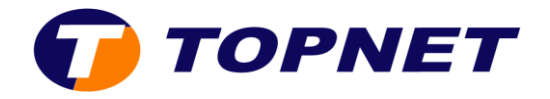

6. L'application est ajoutée avec succès.

| Mappage c       | du port    |                |           |              |                      |                     | Nouveau      | Supprime     | er      | Aide     |
|-----------------|------------|----------------|-----------|--------------|----------------------|---------------------|--------------|--------------|---------|----------|
| Nom de mappage  | 1          | nterface       | Protocole | Hôte distant | Port initial externe | Port externe de fin | Port interne | Hôte externe | Activer | Supprime |
| FTPServer       | INTERNET   | _TR069_R_0_35  | TCP       |              | 21                   | 21                  | 21           | 192.168.1.2  | Activer |          |
| eMule           | INTERNET   | _TR069_R_0_35  | TCP/UDP   |              | 5500                 | 5600                | 5500         | 192.168.1.2  | Activer |          |
| Parametres      |            |                |           |              |                      |                     |              |              |         |          |
| 3               | Type : 🤇 🧕 | Personnalisati | on        | 0            | Application Ch       | oisir               | *            |              |         |          |
| Inter           | rface :    | INTERNET_TROO  | 69_R_0_35 | ~            |                      |                     |              |              |         |          |
| Proto           | ocole :    | TCP/UDP 💌      |           |              |                      |                     |              |              |         |          |
| Hôte dis        | stant :    |                |           |              |                      |                     |              |              |         |          |
| Port initial ex | terne:     | 5500           |           |              |                      |                     |              |              |         |          |
| Port externe d  | le fin :   | 5600           |           |              |                      |                     |              |              |         |          |
| Hôte ext        | terne :    | 192.168.1.2    |           |              |                      |                     |              |              |         |          |
| Port int        | terne :    | 5500           |           |              |                      |                     |              |              |         |          |
| Nom du mapj     | page :     | eMule          |           |              |                      |                     |              |              |         |          |
|                 |            |                |           |              |                      |                     |              | Soume        | ettre   |          |